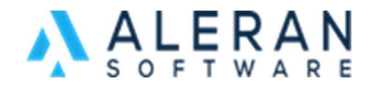

## How to tokenize payment information in RepDesk

This documentation will provide the steps necessary for tokenizing a customer's payment information in RepDesk.

1. First, find an existing sales order, or make a new one if there are no existing orders, with the customer and vendor you would like to tokenize. Select the vendor in that sales order.

|            |                     | Sale Order | +Add Item   | Catalog | 🖶 Print 🝷 | Share | Suggest | 🕼 Submit | 🖒 File 🔻 | ISIC |
|------------|---------------------|------------|-------------|---------|-----------|-------|---------|----------|----------|------|
| Sale Ref#: | 16763               | 0          | Vendor      | Sa      | le\$      | Lines | Qty     | New      |          |      |
| Customer:  | Berry & Bad         |            | Read Trades |         | \$874.00  | 8     | 23      | ~        | +Disc    |      |
| Sale Date: | <b>©</b> 03/23/2023 |            |             |         |           |       |         |          |          |      |
| Location:  | Road                |            |             |         | \$874.00  | 8     | 23      |          |          |      |
| Writer:    | Winners Index W     |            |             |         |           |       |         |          |          |      |
| Sale Rep:  | Street, range of    |            |             |         |           |       |         |          |          |      |
| Pad Ref#:  | 732918687760.26529  |            |             |         |           |       |         |          |          |      |
| Origin:    | 03/23/2023 RepDesk  |            |             |         |           |       |         |          |          |      |

2. Next, you will have to edit and update the card that you would like to tokenize. To do this, please select the edit icon and add the CC information and then select "Update Customer file" on the bottom of the section. Please note that the credit card information such as the address, zip code, name, etc., must match the card holder's information.

| Royal Highries 🗹          |                                |   |                  |   |                                                                                                    | × |
|---------------------------|--------------------------------|---|------------------|---|----------------------------------------------------------------------------------------------------|---|
| New Account               | Berry & Bud                    |   |                  |   | Credit Card                                                                                                    | Q |
| P0#<br>14-10067           | Requested Ship Date 03/23/2023 |   | Cancel Date      |   | VISA ******** 4752 200 CVV on file                                                                             |   |
| Ship Via                  |                                |   |                  | 0 | MM YY<br>01~ 2024~                                                                                             |   |
| BEST                      |                                |   | Shipping Account | ų | > copy address from bill2                                                                                      |   |
| Pricing Level             |                                |   | Pay Terms        |   |                                                                                                    |   |
| LEVEL1                    |                                | • | CREDIT CARD      | • |                                                                                                    |   |
| Vendor Tracking#          |                                |   |                  |   | And and a second second second second second second second second second second second second second second se |   |
|                           |                                |   |                  |   |                                                                                                    |   |
| ***Invoice enclosed in bo | X                              |   |                  |   | Sec.                                                                                                    |   |
|                           |                                |   |                  |   |                                                                                                    |   |
|                           |                                |   |                  |   | 2 . La                                                                                                    |   |
|                           |                                |   |                  |   |                                                                                                    |   |
|                           |                                |   |                  |   | Update Customer file                                                                                           |   |

3. You will be able to tell if the tokenization was successful by not being able to edit the fields in the credit card section. The address, city, state, CVV, etc., fields will be "greyed out" and will not be editable. Please see example below

| /isa **********1194 🗹 | CVV   |   |
|-----------------------|-------|---|
| MM YY<br>12 2026 -    |       |   |
|                       |       |   |
| ardholder Name        |       |   |
|                       |       |   |
| Address               |       |   |
|                       |       |   |
|                       |       | 1 |
| lity                  |       |   |
|                       |       |   |
| itate                 | Zip   |   |
| 94                    | 12344 |   |
| Update Customer file  |       |   |
|                       |       |   |

There could be a few different reasons why a card is not able to be tokenized. It could be that inaccurate card information was entered, such as the address, number, or zip code.